## How to configure a TP-Link VDSL Router

| ₽ TD-W9970 × +        |                                               | - 0 ×               |
|-----------------------|-----------------------------------------------|---------------------|
|                       |                                               | * 8 * 0 :           |
|                       |                                               |                     |
|                       | New Password     Solution     Low Middle High |                     |
|                       | Confirm Password S<br>Let's Get Started       |                     |
|                       |                                               |                     |
|                       |                                               |                     |
| TD-W9970              | 300Mbps Wireless N USB VDSL/ADSL Moden        | n Router App        |
| F Type here to search | o Ħ 🚍 💽 🔽                                     | ∽ ⊕ ♥ 🖶 ♥ ENG 14:21 |

### **STEP 1 Login**

Connect the TP-Link to a laptop via a LAN cable and turn on.

Open your internet browser and go to 192.168.1.1 and fill in the login details

Username: admin

Password: admin

Click "Quick setup" and click "Next".

| P TD-W9970       | × +                                                                                                    |    |   | - | ٥   | × |
|------------------|----------------------------------------------------------------------------------------------------|----|---|---|-----|---|
| ← → C ▲ Not sect | ire   192.168.1.1                                                                                                    | 07 | * |   | • • | + |
|                  | Ptp-link Quick Setup Basic Advanced English V Expose Relevant                                                                               |    |   |   |     |   |
|                  | Select Internet Service Provider (ISP) Wireless Settings Summary TP-Link Cloud Service  Region and Time Zone Internet Setup Connection Test |    |   |   |     |   |
|                  | Select your Region and Time Zone. Region:  Please Select-                                                                                   |    |   |   |     |   |
|                  | Time Zone: (GMT) Greenwich Mean Time: Dublin, Edinburgh, London, Lisbon •                                                                   |    |   |   |     |   |
| _                |                                                                                                    |    |   |   |     |   |
|                  |                                                                                                    |    |   |   |     |   |
|                  | Firmware Version: 1.0.0.0.9.1 v00a1.0.Build 191204 Rel.69554n         Hardware Version: TD-W9970 v4 00000000         Support         App    |    |   |   |     |   |

### **STEP 2**

Select the region as United Kingdom and time zone GMT. Click "Next".

If you need to report a problem, or need further help with your broadband, please go to **www.jtglobal.com/help** 

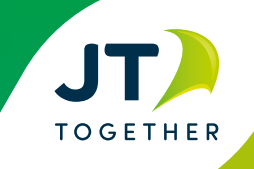

# How to configure a TP-Link VDSL Router

| P TD-W9970          | × +                                          |                                                         |                            |                       | - 0 ×                   |
|---------------------|----------------------------------------------|---------------------------------------------------------|----------------------------|-----------------------|-------------------------|
| ← → C ▲ Not se      | ecure   192.168.1.1                          |                                                         |                            | 0v 🕇                  | • 🖻 🗯 🖰 E               |
|                     |                                              | ck Setup Basic Adva                                     | anced English 🗸            | Log out Reboot        |                         |
|                     | Select Internet Service I                    | Provider (ISP) Wireless Settings                        | Summary<br>Connection Test | TP-Link Cloud Service |                         |
|                     | Select your ISP fr                           | rom the ISP List or select Other if you can't find your | ISP                        |                       |                         |
|                     | ISP List:                                    | BT_VDSL                                                 | Back Ne                    | xt                    |                         |
|                     |                                              |                                                         |                            |                       |                         |
| -                   |                                              |                                                         |                            |                       |                         |
|                     |                                              |                                                         |                            |                       |                         |
|                     | Firmware Version:1.0.0 0.9.1 v00a1.0 Build 1 | 91204 Rel.69554n Hardware Version:TD-W9                 | 970 v4 0000000             | Support App           |                         |
| 🗄 🔎 Type here to se | earch O 🛱                                    | a 🔁 📀 💆                                                 |                            | ^ @ <b>9 ₩ </b> ₩     | ENG 14:26<br>04/03/2021 |
| STEP 3              |                                              |                                                         |                            |                       |                         |

Select ISP "Other" and click "Next".

| ₽ TD-W9970       | × +                       |                                     |                        |                         |                    |         |                           |       |       | -     | 3    | × |
|------------------|---------------------------|-------------------------------------|------------------------|-------------------------|--------------------|---------|---------------------------|-------|-------|-------|------|---|
| ← → C ▲ Not se   | ecure   192.168.1.1       |                                     |                        |                         |                    |         |                           | 07    | *     | * 19  | θ    | : |
|                  | Ptp-link                  | Quick Setup                         | Basic                  | Advanced                | Englist            | · ~     | الجنيني<br>Log out Reboot |       |       |       |      |   |
|                  | Sel                       | ect Internet Service Provider (ISP) | Wireles:               | Settings<br>Con         | nection Test       | Summary | TP-Link Cloud Service     |       |       |       |      |   |
|                  |                           | Enter the Internet connection info  | mation needed or conta | ct your service provide | er for assistance. |         |                           |       |       |       |      |   |
|                  |                           | MER:                                | Enable VEARID          |                         |                    |         |                           |       |       |       |      |   |
|                  |                           | Internet Connection Type:           | PPPoE                  |                         |                    |         |                           |       |       |       |      |   |
|                  |                           | Password:                           |                        | ø                       |                    |         |                           |       |       |       |      |   |
|                  |                           | Confirm Password:                   |                        | ø                       |                    |         |                           |       |       |       |      |   |
|                  |                           |                                     |                        |                         | Ba                 | ack Ne  | xt                        |       |       |       |      |   |
|                  | Firmware Version: 1.0.0 0 | .9.1 v00a1.0 Build 191204 Rel.69554 | in Hardware Vers       | ion:TD-W9970 v4 00      | 000000             |         | Support App               |       |       |       |      |   |
| P Type here to s | earch                     | o 🛱 🔒                               | No. 10                 |                         |                    |         | ∧ @ 🥊                     | ) 📾 🖲 | ≢ ENG | 14:27 | ., Ę | h |

#### **STEP 4**

Change "VPI" to "0" and change "VCI" to "38" and you will need to change "Internet connection type" to "PPPOA".

Fill out your broadband username and password provided from JT e.g "Joeblogg@wavebroadband.gg" and enter password "UTYH9S6". Repeat password and click "Next".

If you need to report a problem, or need further help with your broadband, please go to **www.jtglobal.com/help** 

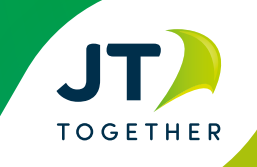

# How to configure a TP-Link VDSL Router

|                 |                            |                                                                                              |                                     |                    |                        |      |          |                 | × |
|-----------------|----------------------------|----------------------------------------------------------------------------------------------|-------------------------------------|--------------------|------------------------|------|----------|-----------------|---|
| P TD-W9970      | × +                        |                                                                                              |                                     |                    |                        |      | _        | U.              | ~ |
| ← → C ▲ Not se  | ecure   192.168.1.1        |                                                                                              |                                     |                    |                        | 07 対 |          | * 0             | : |
|                 | Ptp-link                   | Quick Setup                                                                                  | Basic Advanced                      | English 🗸          | 중 카슈<br>Log out Reboot |      |          |                 |   |
|                 | Se<br>Region and Time Zone | elect Internet Service Provider (ISP)                                                        | Wireless Settings                   | Summary<br>on Test | TP-Link Cloud Service  |      |          |                 |   |
|                 |                            | You can change the wireless network<br>2.4GHz Wireless:<br>Network Name (SSID):<br>Password: | eme and password.                   |                    |                        |      |          |                 |   |
|                 |                            |                                                                                              |                                     | Back Next          | t                      |      |          |                 |   |
|                 | Firmware Version:1.0.0     | 0.9.1 v00a1.0 Build 191204 Rel.69554n                                                        | Hardware Version:TD-W9970 v4 000000 | 00                 | Support App            | ł    |          |                 |   |
| Type here to se | earch                      | 0 🛱 🗖 💽                                                                                      | <b>9</b>                            |                    | ∧ Ģ 🕏                  | 90 V | ENG 04/0 | 4:29<br>)3/2021 | 5 |

#### **STEP 5**

Network name and password are your login details to the router. You can optionally change this to something personal (please keep note of the details). Click "Next".

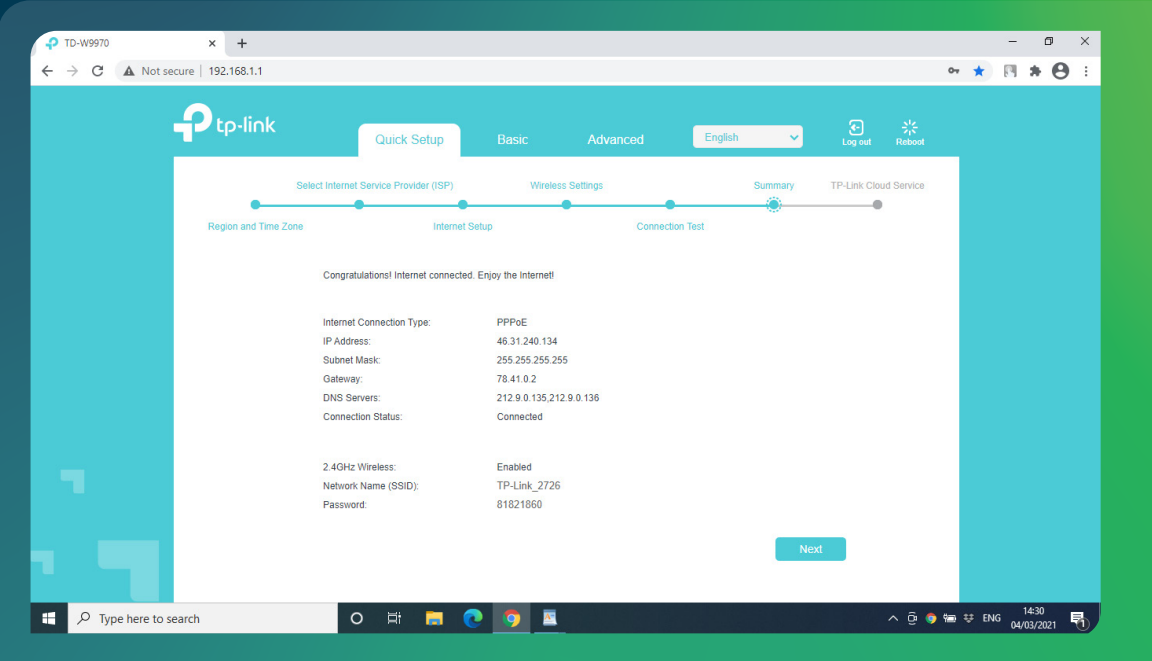

### FINAL STEP

You have now successfully set up your router and all 4 lights should appear on the display. Please use another device to login to the router to confirm setup is complete.

If you need to report a problem, or need further help with your broadband, please go to **www.jtglobal.com/help** 

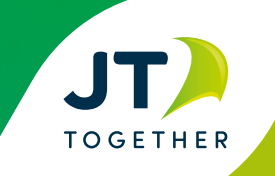